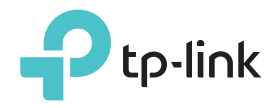

### かんたん設定ガイド 適用製品: RE305

### LED**の説明**

 Power(電源)

 オン:中継器が稼働しています。

 点滅:中継器が起動中です。

 オフ:中継器が停止しています。

### Signal(信号)

青く点灯: 中継器がルーターと接続しており、 適切な位置に設置されています。 赤く点灯: 中継器の設置位置に問題があります。 ルーターの近くに再配置をしてください。 点滅: 中継器がルーターと接続中です。 オフ: ワイヤレス接続がありません。

#### 2.4GHz

**オン:** 中継器とルーターの2.4GHzネットワークは接続されています。 オフ: 中継器とルーターの2.4GHzネットワークは接続されていません。

### 5GHz

**オン**: 中継器とルーターの5GHzネットワークは接続 されています。 オン: 中継器とルーターの5GHzネットワークは接続 されていません。

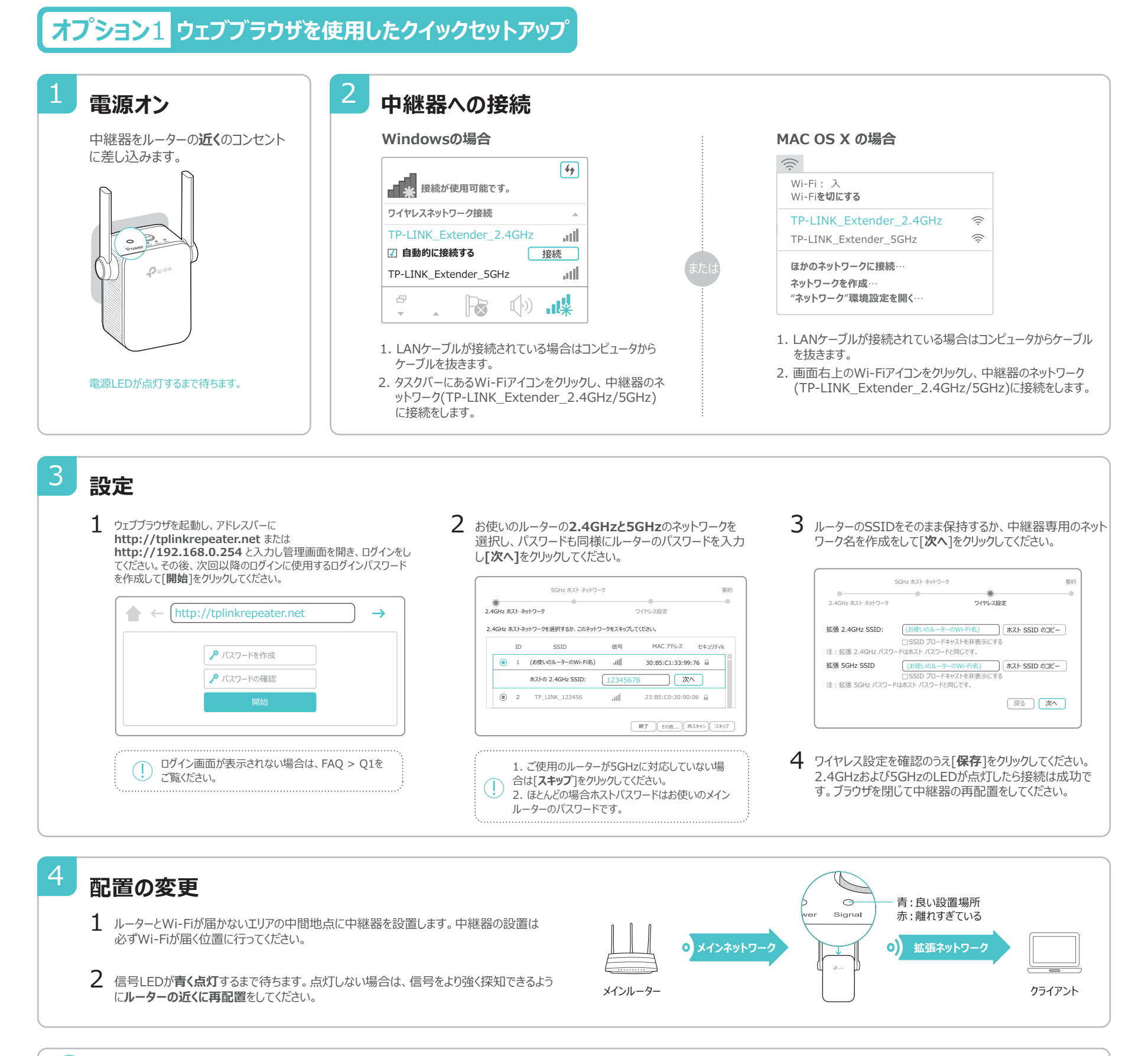

お楽しみください! 2つの拡張ネットワークは同じWi-Fiパスワード(メインルーターと同様)を使用します。しかしSSID(ネットワーク名)は設定の際にルーターと別の名前にカスタマイズすることが可能です。

### オプション2 WPSボタンを使用したかんたん設定

WPS機能を使えば簡単にネットワークを拡張することが可能です。お使いのルーターにWPSボタンが備わっている場合はこちらをご利用のうえ設定を行われることを推奨いたします。 WPSボタンは一般的にこのようなデザイン: 🚺 | wes | 💱 をしています。ボタンが無い場合はオプション1の設定を行ってください。

2 1 接続 電源オン 中継器をルーターの近くのコンセン 1 ルーターのWPSボタンを押し、その後中継器のWPSボタンを2分以内押します。 トに差し込みます。 信号LEDが青く点灯をすれば接続 0000 に成功したことを意味します。点灯 しない場合はオプション1の設定を 行ってください デュアルバンド対応ルーターを使用しているが2.4GHzもしくは5GHz片方しか接続ができない 2 場合はステップ1から手順を繰り返してもう一方のバンドを接続してください。 電源I FDが点灯するまで待ちます。 () ルーターのWPS機能に関する詳細はルーターの取扱説明書をご覧ください。 3 配置の変更 青:良い設置場所 0 赤:離れすぎている 1 ルーターとWi-Fiが届かないTリアの中間地点に中継器を設置します。中継器 の設置は必ずWi-Fiが届く位置に行ってください。 0 メインネットワーク 0) 拡張ネットワーク

メインルーター

- 2 信号LEDが青く点灯するまで待ちます。点灯しない場合は、信号をより強く 探知できるようにルーターの近くに再配置をしてください。
- ご)お楽しみください! 2.4/5GHzの両ネットワークはルーターと同様のSSIDとパスワードを使用します。

# エンターテイメントアダプター

中継器は、Blu-rayコーダーやゲーム機やスマートTVなどの有線接続しかできない機器に 使用するワイヤレスアダプター(子機)としても利用可能です。

オプション1または2で中継器とルーターを接続した後、中継器とデバイスをLANケーブルで 接続をして使用します。

有線接続

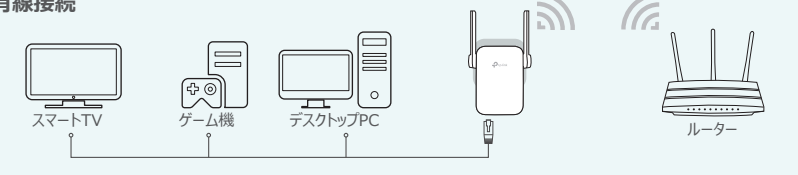

# TP-LINK アプリ「Tether」

アプリ「Tether」を使えばiOSもしくはアンドロイドデバイスから簡単かつ直感的にアクセスと 管理が可能になります。

注: ブリッジモードはアプリ「Tether」には対応しておりません。

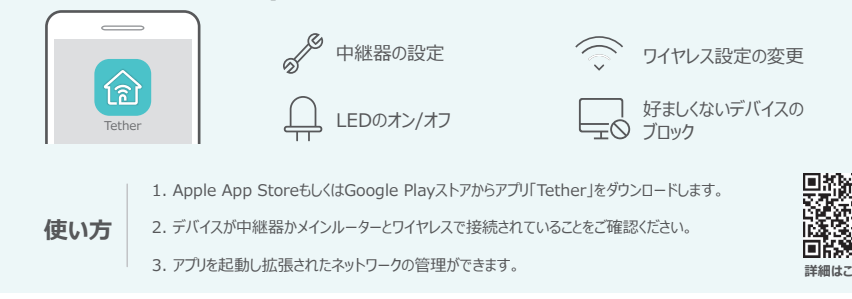

# **よくある質問** (FAQ)

### Q1. 中継器の管理画面を開けない場合はどうしたらいいですか?

- コンピューターが拡張ネットワークに接続されていることをご確認ください。
- コンピューターがIPアドレスを自動的に取得する設定になっていることをご確認ください。
- 中継器のIPアドレスをブラウザのアドレスバーに入力をしてアクセスしてください。既定のIPアドレスは
   192.168.0.254となっています。中継器がルーターに接続済みの場合はルーターのDHCPクライアントリスト (接続中の機器一覧)から中継器のIPアドレスを確認のうえ、そちらを入力をして中継器にアクセスしてください。
- 中継器のリセットの後、再設定を行ってください。再設定後も改善されない場合はwww.tp-link.comのFAQをご覧ください。

#### Q2. 中継器をリセットするにはどうすればいいですか?

- 電源の入った中継器のRESET(リセット)ボタンをピンなどを使って長押しをします。LEDが消灯しますのでその後ボタンを離してください。
- Q3. オプション1で設定を行ったが信号LEDが赤・青どちらも点灯しない場合はどうすればいいですか?
- 設定の際に誤ったパスワードを入力した可能性があります。中継器の管理画面にログインをしてパスワードをご確認のうえ再度お試しくださいませ。

- リセットのうえ、再設定をお試しください。
- Q4. ルーターのMACフィルタリングやアクセスコントロールを有効にしています。中継器の設定と使用の前に何を行うべきですか?
  - それらの機能が有効になっている場合は、まず初めにそれらを無効化する必要があります。その後、オブション1もしくは2に従って中継器の設定を行ってください。
- Q5.有線ルーターに接続してアクセスポイントモード(ブリッジモード)で使用するにはどうすれ ばいいですか?
- 中継器とコンピューターを接続後、http://tplinkrepeater.netまたはhttp://192.168.0.254を 開きログインをします。その後画面上部の[モード]をクリックし[アクセスポイントモード]を選択して下さい。そ の後中継器が再起動をします。なお、再起動後はネットワークにセキュリティ(パスワード)が無い状態ですの で再度ログインのうえワイヤレス>ワイヤレス設定からセキュリティとパスワードの設定を強く推奨いたします。

詳しい情報は www.tp-link.com と 中継器のユーザーガイドのFAQをご覧ください。

クライアント